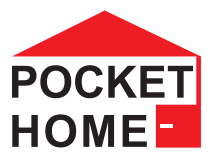

### PH-TS20 Bezdrôtová tepelne spínaná zásuvka

- Obojsmerná rádiová komunikácia na 433.92 MHz
- Teplotná regulácia elektrických vykurovacích systémov
- Prvok systému PocketHome<sup>®</sup>
- Podľa požadovanej teploty spína pripojený el. spotrebič
- Snímanie aktuálnej teploty zo vstavaného snímača
- Nadradeným prvkom môžu byť centrálne jednotky PH-CJ39 alebo PH-CJ-MINI
- Napájanie 230 V AC/50 Hz
- Možnosť voľby režimu kúrenie/chladenie

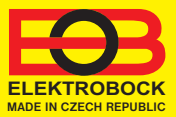

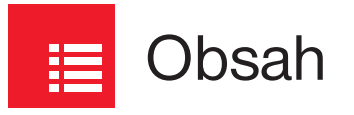

| Popis a montáž 3                      | , |
|---------------------------------------|---|
| Ovládanie (prehľad) 4                 |   |
| Nastavenie času5                      | ) |
| Párovanie s centrálnou jednotkou6     | ; |
| Deaktivácia zariadenia zo systému PH7 |   |
| Nastavenie programu8                  | ) |
| Pracovné režimy9                      | ) |
| Zmena požadovanej teploty1            | 0 |
| Nastavenie konštánt1                  | 1 |
| Tipy 1                                | 4 |
| Technické parametre 1                 | 6 |

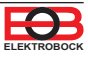

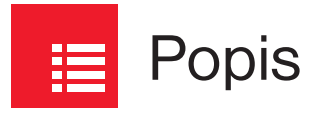

PH-TS20 je bezdrôtová tepelne spínaná zásuvka pre automatickú reguláciu elektrických vykurovacích aj chladiacich sústav (ohrievače, sušiče uterákov, krby, klimatizácia, ventilátory) v rodinných domoch, bytoch a kanceláriách. Jej výhodou je možnosť nastavenia HYSTERÉZY a zálohovacej batérie, ktorá pri výpadku napätia uchová nastavené parametre.

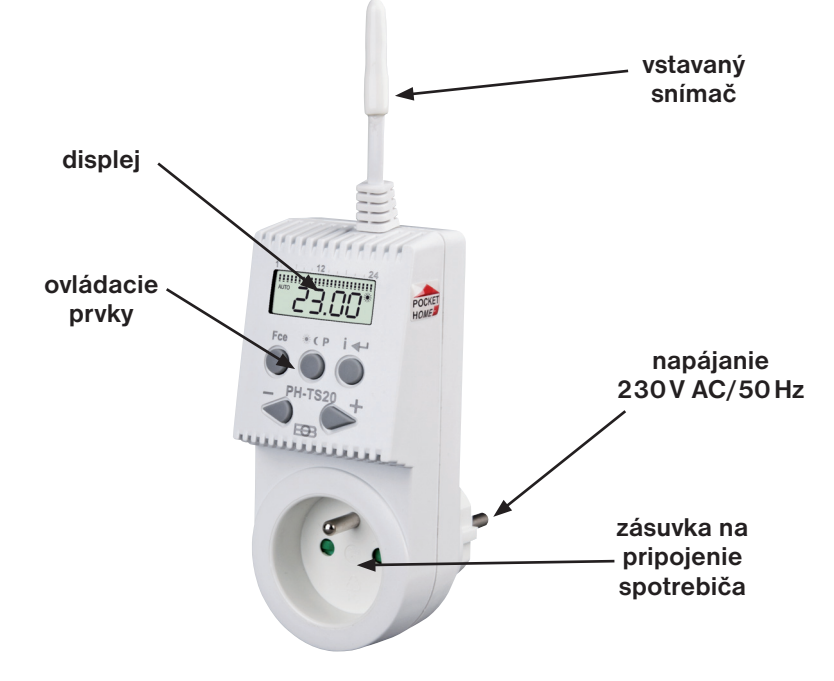

# Po zapojení PH-TS20 do el. siete 230 V AC/50 Hz je zásuvka ihneď funkčná a je možné ju programovať podľa nižšie uvedeného postupu. Pokiaľ na displeji preblikáva nápis dO:bl, tak zálohovacia batéria nie je plne dobitá a PH-TS20 je nutné nechať nabíjať v el. sieti minimálne 2 dni (plné dobitie trvá cca 4 dni). Po dobití je možné PH-TS20 vybrať z el. siete bez toho, aby sa stratil aktuálny čas, a programovať zásuvku mimo el. sieť (max. doba zálohy je viac ako 100 hodín).

POZOR! Po vybratí PH-TS20 z el. siete, prejde zásuvka do pohotovostného režimu (standby - šetrí batérie) a na LCD sa zobrazuje iba aktuálny čas (dvojbodka nebliká) a tlačidlá sú nefunkčné! Aktiváciu tlačidiel vykonáme krátkym stlačením tl.

Pokiaľ nie je PH-TS20 zapojená v el. sieti ukazuje teplotu o 2°C nižšiu ako je teplota skutočná! Zariadenie, ktoré chceme regulovať zapojíme jednoduchým zasunutím do zásuvky PH-TS20.

POZOR! Pri aktivácii s centrálnou jednotkou a počas práce v bezdrôtovom režime musí byť PH-TS20 zapojená do siete 230 V AC/50 Hz!

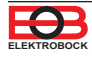

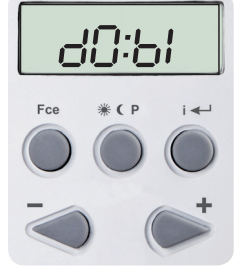

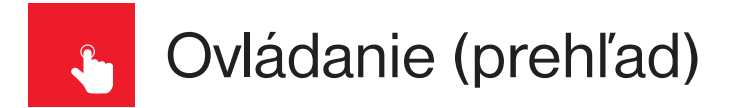

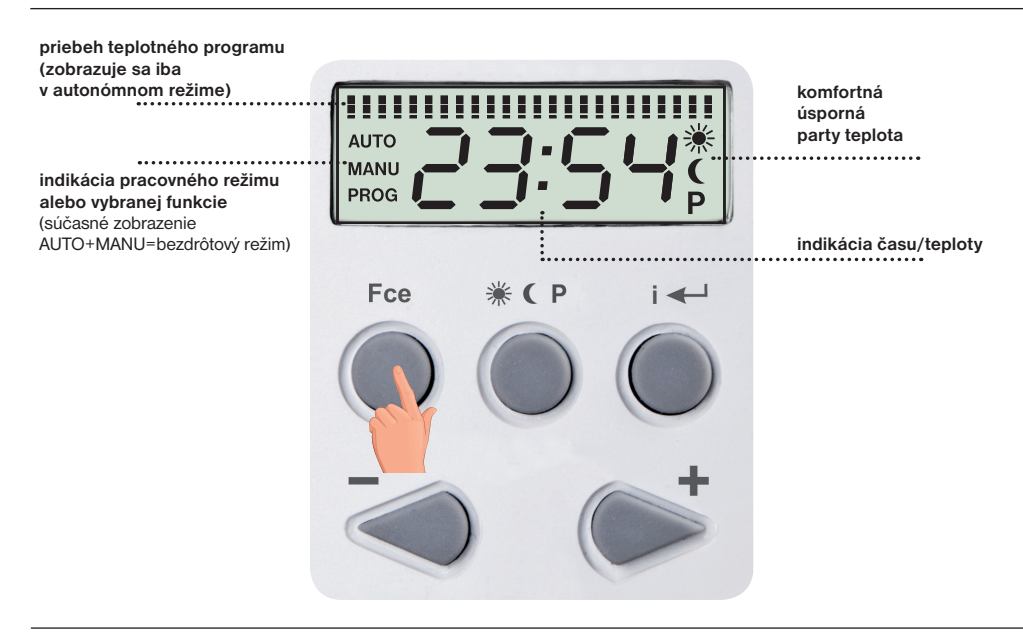

#### Funkcia ovládacích tlačidiel:

| Fce   | výber funkcií                                                                                                    | AUTO, MANU, CL:O, OF:F, PA:r,<br>PROG, UA:dr            |
|-------|----------------------------------------------------------------------------------------------------|---------------------------------------------------------|
| 🔆 С Р | výber teplôt                                                                                                    | 🔆 С Р                                                   |
| i≁    | potvrdenie (ENTER)<br>info o požadovanej teplote<br>info o akt. hodine/teplote<br>suma prevádzkových hodín<br>info o aktuálnom dni | nie je indikované<br>PO:t<br>CL:O/tE:A<br>SU:MA<br>dE:n |
| -/+   | nastavenie teploty, času,<br>listovanie funkciami                                                                                  | na LCD sa zobrazuje zvolená funkcia                     |

Pokiaľ 2 min. nedôjde ku stlačeniu nejakého tlačidla, vracia sa zásuvka do základného režimu. Funkcia tl .=/+ sa po dlhšom stlačení urýchli.

Zámok kláves (zablokovanie tlačidiel) proti nežiaducej manipulácii pozri str.14.

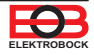

## Nastavenie času

V

Pokiaľ bude PH-TS20 spárovaná s centrálnou jednotkou, čas nie je nutné nastavovať. Ten bude automaticky aktualizovaný centrálnou jednotkou.

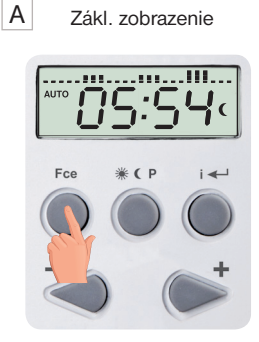

1 x tl. Fce

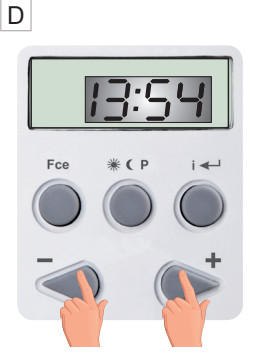

Bliká údaj o hodinách. Tlačidlami + / nastavte aktuálnu hodinu a potvrďte pomocou 1x i -Ďalej nastavte minúty a opäť potvrďte tl. i -

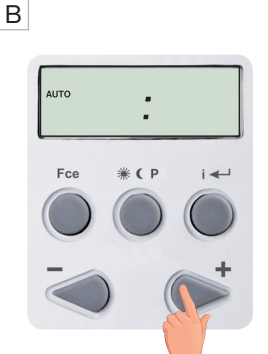

Pomocou tl. **+** nájdite "**CLOC".** 

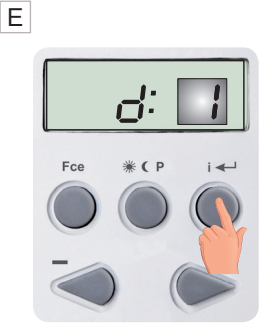

Ako posledný nastavte deň (d:1= pondelok, d:2= utorok atď.) potvrďte tl.

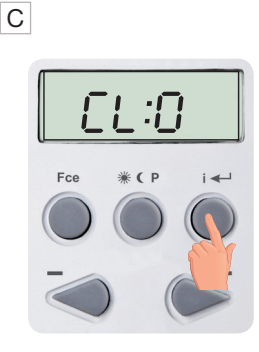

Potvrďte pomocou 1x i 🛀 .

F

Pre návrat do základného zobrazenia stlačte 2 x tl. Fce

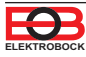

## Párovanie s centrálnou jednotkou

\*⁄و∕ ۱) ۴

Pre aktiváciu do systému PocketHome<sup>®</sup> je možné použiť aplikáciu EOB PocketHome pre chytré telefóny alebo PC s win10 (zadarmo na stiahnutie na ObchodPlay, AppleStore, Microsoft store)!

- 1) Prihláste sa do aplikácie EOB-POCKETHOME.
- 2) Prejdite do nastavenia (MENU -> Nastavenie).
- 3) Spustite servisný režim, aby bolo možné pridávať prvky do systému
- 4) Z ponuky vyberte "Správa zariadenia".
- 5) Kliknite na MENU -> Pridať zariadenie.

Zákl, zobrazenie

- Z ponuky vyberte typ "TS" a pomenujte si toto zariadenie. Prípadne ho môžete umiestniť do miestnosti. Následne kliknite na OK.
- 7) Vyčkajte na rozblikanie LED CODING na centrálnej jednotke.
- 8) V pravej časti obrazovky pri vytvorenom prvku vyberte možnosť "Párovať".
- 9) Teraz ste vyzvaní na aktiváciu režimu učenia na zariadení.

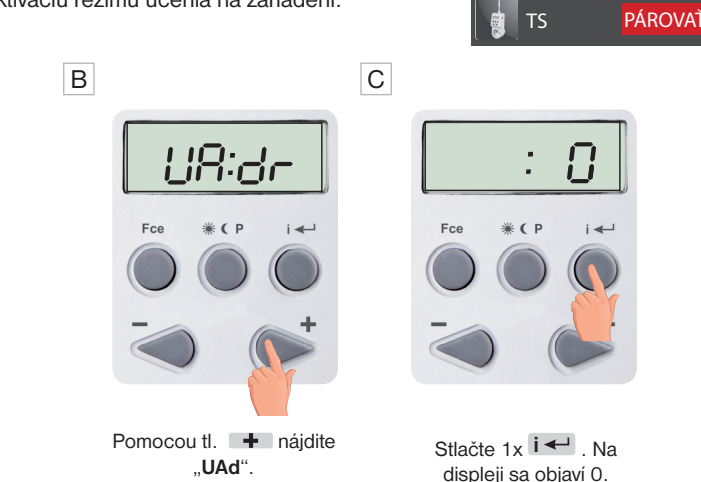

D

А

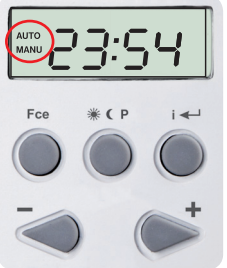

1 x tl Fce

10) Počas 1 min. je zásuvka aktivovaná v systéme PocketHome<sup>®</sup> a je prioritne riadená z centrálnej jednotky (na displeji sa súčasne zobrazia nápisy AUTO+MANU a aktuálny čas/ teplota).

Stlačte 1x i ←

V menu zásuvky **UAd** sa objaví unikátne číslo\* centrálnej jednotky.

#### <u>Upozornenie</u>: pokiaľ je PH-TS20 aktivovaná do systému PocketHome<sup>®</sup> (bezdrôtového režimu) NIE JE NUTNÉ vykonávať ďalšie nastavenia. Všetky procesy budú riadené z centrálnej jednotky!

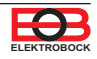

## Deaktivácia zo systému s CJ

А

Zákl, zobrazenie

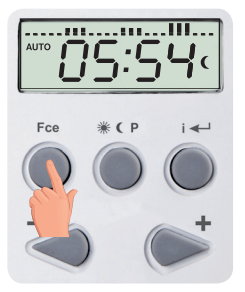

1 x tl. Fce

В

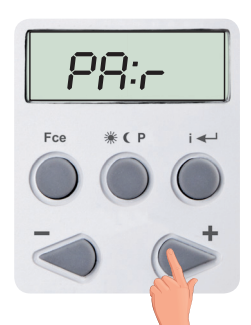

Pomocou tl. + nájdite "PAr". Potvrďte pomocou1x i - "PAr8". Potvrďte pomocou 1x i -

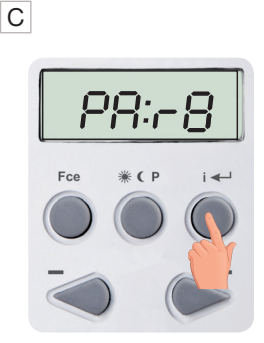

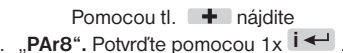

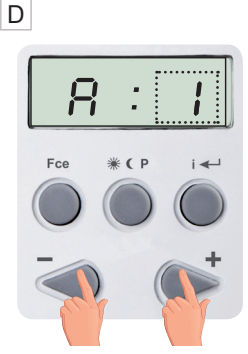

Na displeji sa objaví A:1

i

Е

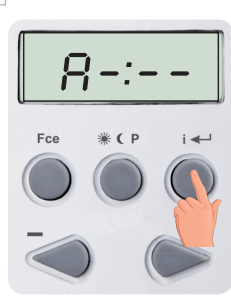

Pomocou tl. - vyberte ...A - : - -".

Nezabudnite deaktivovať PH-TS20 aj na centrálnej jednotke, inak CJ bude hlásiť Err!

Adresy sú prideľované postupne od 1 do 63 podľa poradia aktivácie zásuviek do systému PocketHome®!

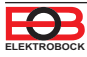

## Nastavenie programu

Pokiaľ bude PH-TS20 spárované s centrálnou jednotkou, program nie je nutné nastavovať.

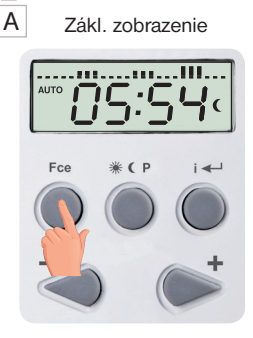

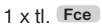

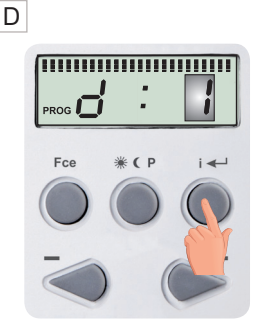

Pomocou tlačidiel + / zvoľte deň (dni) ku programovaniu. Po výbere stlačte 1x tlačidlo i - .

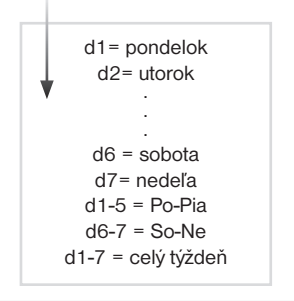

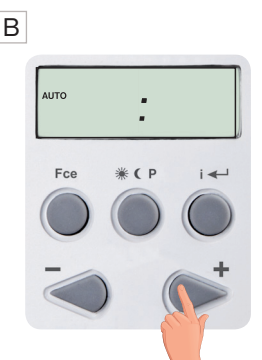

Pomocou tl. **+** nájdite "**PROG".** 

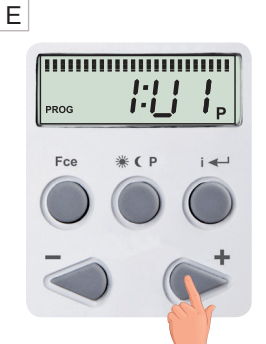

Zobrazí sa údaj **1:U1** pre nastavenie prvého časového úseku.

TI. + / - nastavíme čas prvej zmeny (min. skok 10 min.)

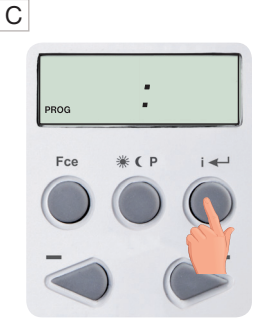

Potvrďte pomocou 1x i 🛀 .

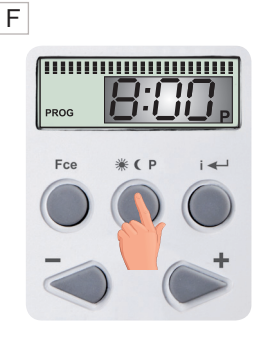

Opakovaným stlačením tl. \* CP zvoľte požadovanú teplotu. Výber potvrďte tl. i -

- G Na displeji sa teraz objaví 1:U2 pre nastavenie druhej teplotnej zmeny.
  Použite rovnakú metódu ako pri nastavení predchádzajúceho úseku.
  Týmto spôsobom je možné nastaviť až šesť teplotných zmien na deň.
  Na návrat do základného zobrazenia stlačte 2x tl. Fce .
- Aby zásuvka pracovala podľa nastaveného programu, musí byť aktivovaný pracovný režim AUTO. Nastavenie pracovných režimov jednotky nájdete na str.9. Nie je nutné využiť všetkých 6 časových zmien. Pokiaľ zadáte 4 časové zmeny, použite tl. i

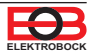

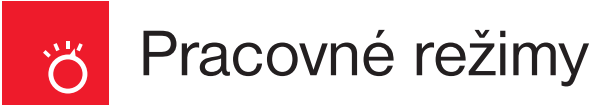

Stlačením tl. Fce vstúpite do menu. Tl. + / - listujete v menu:

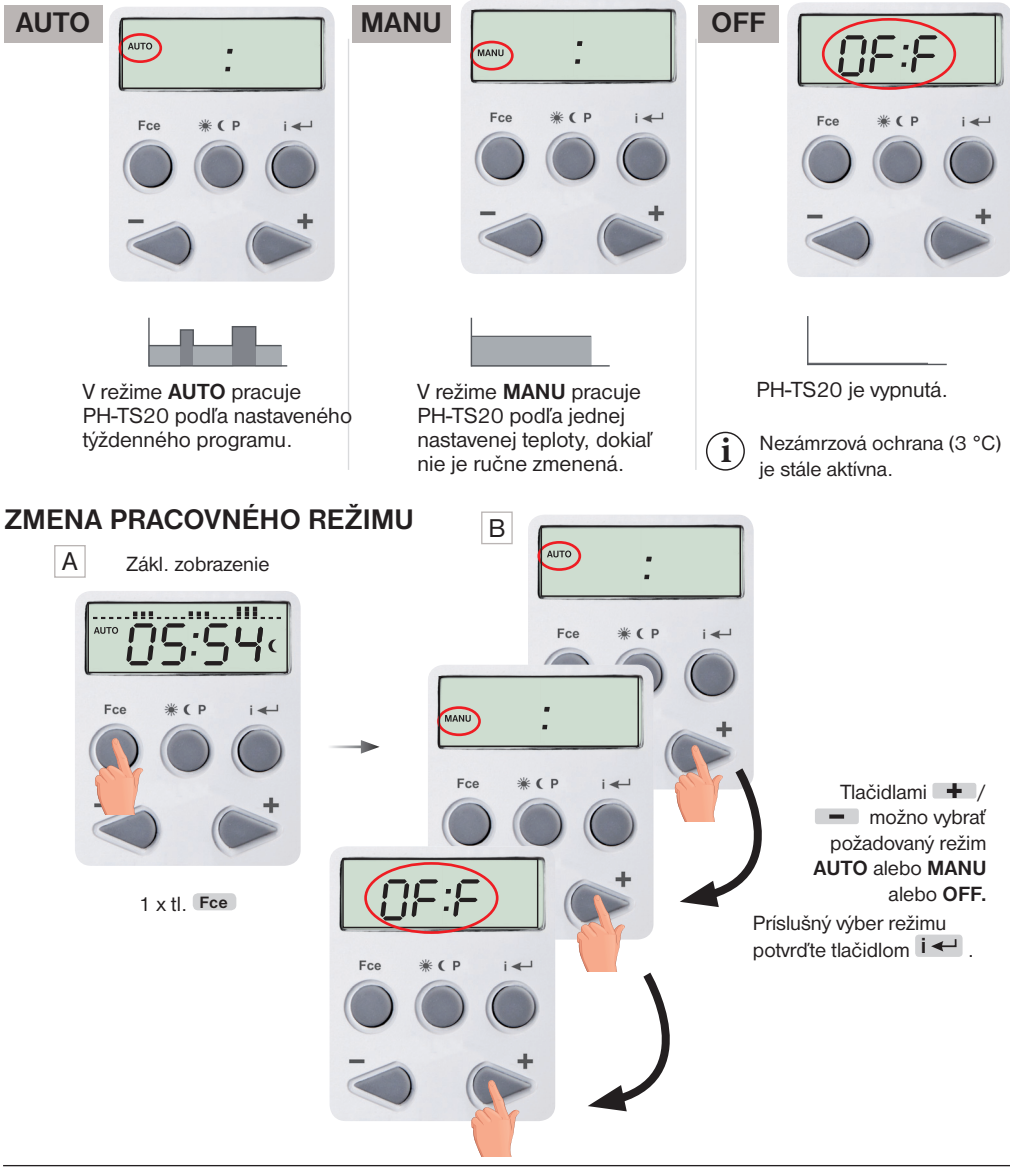

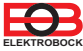

#### Pri aktívnom režime AUTO

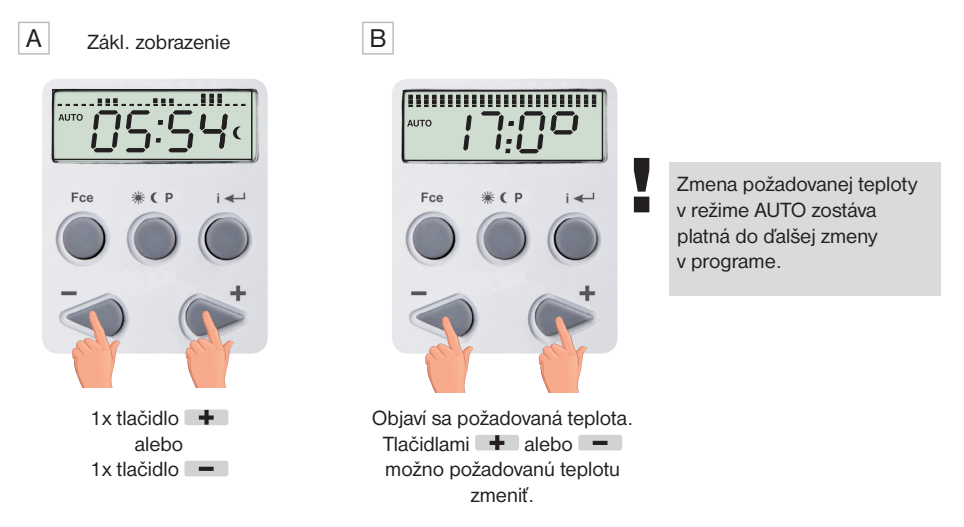

 $\bigcirc$ 

Ak chcete ovládať PH-TS20 nezávisle na centrálnej jednotke, ale chcete kontrolovať teplotu v danej miestnosti (zachovať bezdrôtový režim), využite **NEZÁVISLÝ režim** (nastavenie v CJ).

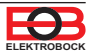

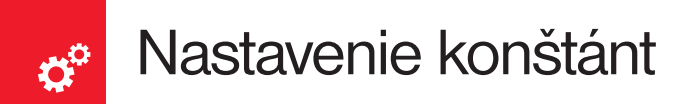

Grafické zobrazenie konštánt:

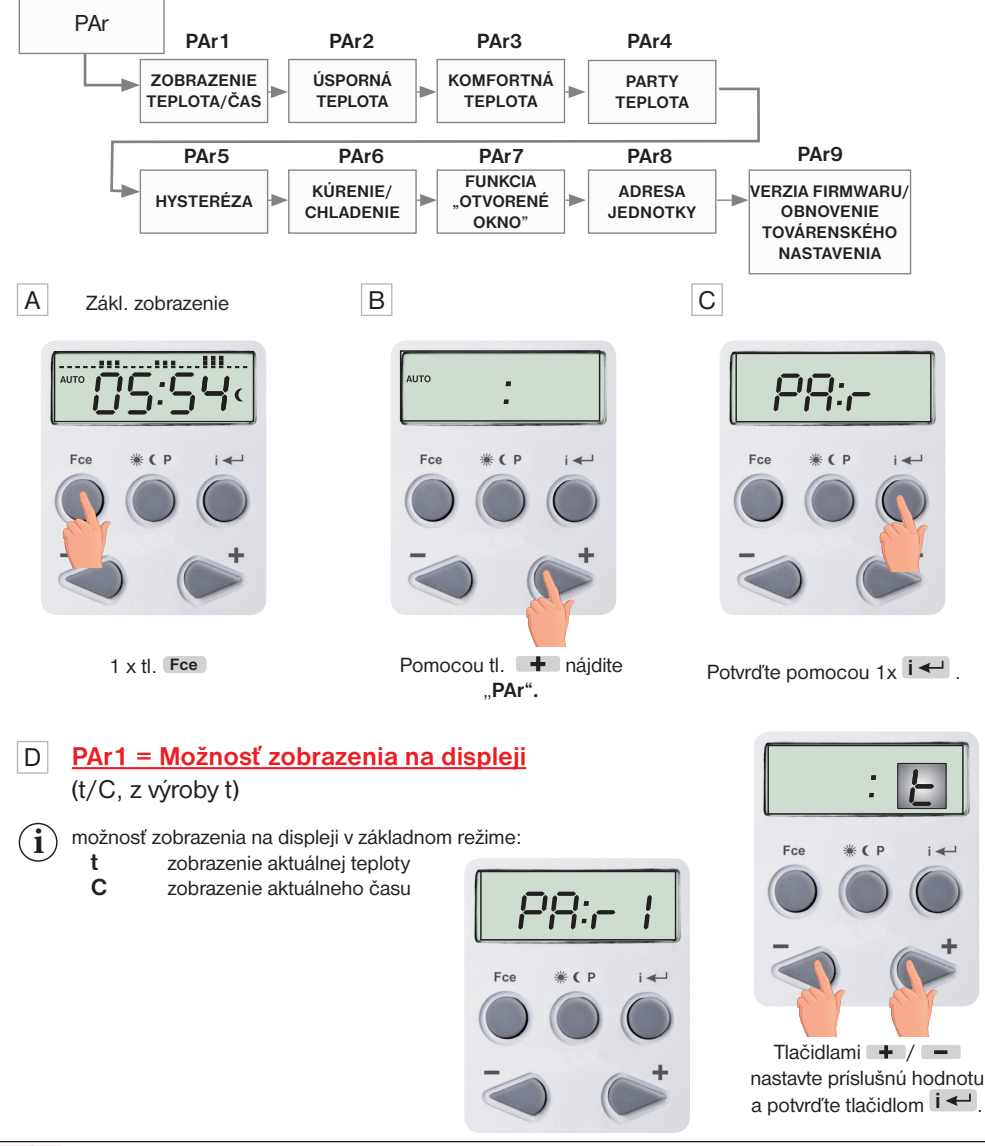

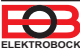

#### E PAr2 = Úsporná teplota ( ( z výroby 17°C)

Tlačidlami + / - nastavte príslušnú hodnotu a potvrďte tlačidlom i -.

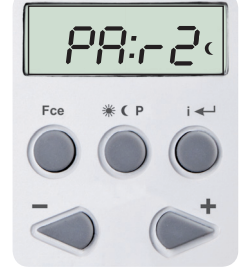

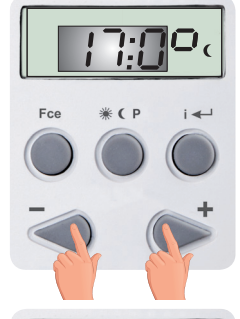

#### F PAr3 = Komfortná teplota ( z výroby 23°C)

Tlačidlami + / - nastavte príslušnú hodnotu a potvrď te tlačidlom i -.

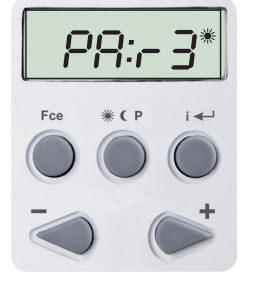

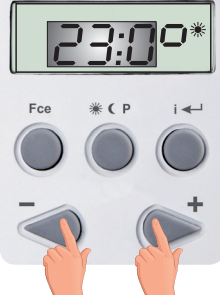

#### G PAr4 = Party teplota P ( z výroby 25°C)

Tlačidlami + / - nastavte príslušnú hodnotu a potvrďte tlačidlom i -.

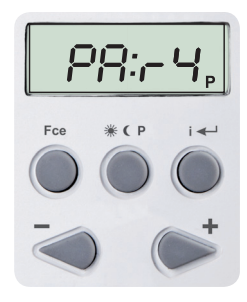

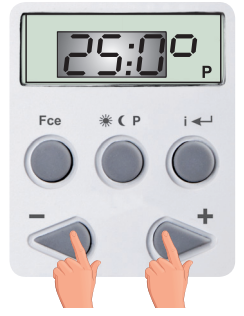

#### H PAr5 = Hysteréza (0.1°C až 6°C, z výroby 0.5°C)

i Teplotný rozdiel medzi zapnutím a vypnutím spotrebiča (pripojeného zariadenia k PH-TS20).

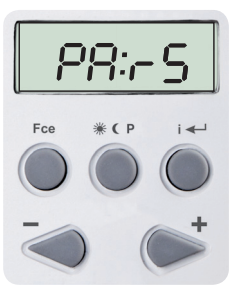

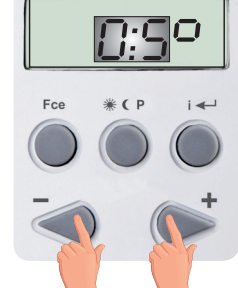

Tlačidlami + / - nastavte príslušnú hodnotu a potvrďte tlačidlom i -.

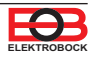

#### PAr6 = Režim kúrenie/chladenie (z výroby HEAT)

KÚRENIE (HEAT) = pri poklese aktuálnej teploty pod požadovanú zopne výstupné relé (pre vykurovacie systémy).

**KLIMATIZÁCIA (COOL)** = pri prekročení aktuálnej teploty nad požadovanú zopne výstupné relé (pre chladiace systémy).

Tlačidlami + / - nastavte príslušnú hodnotu a potvrď te tlačidlom i -

#### PAr7 = Režim OKNO

L.

J

i

L

**i** 

(z výroby neaktívna -:--)

Pokiaľ náhle poklesne teplota v miestnosti (napr. vplyvom otvorenia okna) o nastavený teplotný pokles behom 4 minút, termostat vypne kúrenie a tým šetrí energiu. Na displeji sa striedavo zobrazuje symbol "OPEn", údaj o požadovanej teplote a aktuálny čas. K ukončeniu tohoto režimu dôjde pri náraste teploty, zmene požadovanej teploty alebo za 30 minút. K ďalšiemu režimu "otvorené okno" môže dôjsť najskôr po 10-ich minútach.

Pozn.: Po prvom zapnutí zariadenia sa OKNO môže vyhodnotiť najskôr za 10 minút od zapnutia.

#### K PAr8 = Adresa zásuvky ( z výroby - -: - -)

Adresa sa nastaví automaticky po aktivácii hlavice do systému PocketHome® (pozri str.6). Na mieste pomlčiek je vždy číslo 1 až 63, ktoré udáva adresu prvku v centrálnej jednotke.

#### PAr9 = Verzia firmwaru/ obnovenie továrenského nastavenia

Pod konštantou sa zobrazia informácie o verzii firmvaru.

Pokiaľ stlačíte dlho tlačidlo —— (na viac ako 3s), objaví sa na displeji nápis **RESET** a zásuvka sa vráti do továrenského nastavenia.

#### používajte len v nutných prípadoch, všetky uložené zmeny budú vymazané!

Aktualizáciu firmvaru je možné vykonať iba v servisnom oddelení firmy ELEKTROBOCK MTF s.r.o.

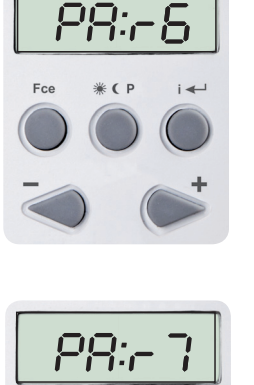

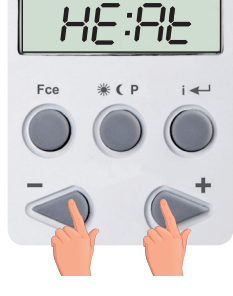

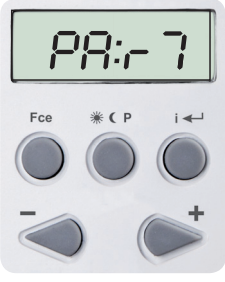

Fce

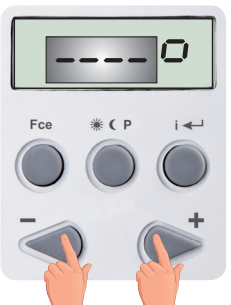

Tlačidlami + / - nastavte príslušnú hodnotu a potvrďte tlačidlom i -.

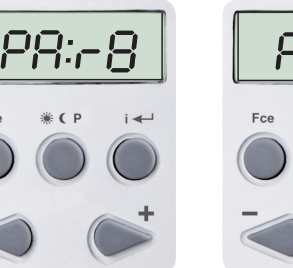

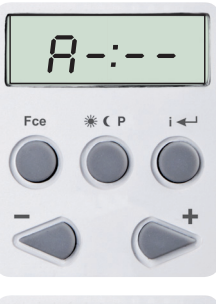

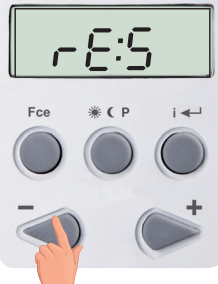

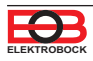

## Y Tipy

#### Zámok kláves

i

Slúži ku zablokovaniu klávesnice, ochrana proti nežiadúcej manipulácii. Stlačíme tlačidlo Fce, potom súčasne \* CP a – klávesnica sa zablokuje (tlačidlá - nefunkčné). Na displeji sa krátko zobrazí údaj LOC (LOCK=ZÁMOK).

Zrušenie, tj odblokovanie je možné súčasným stlačením tlačidiel \* CP a + (tlačidlá - funkčné).

#### Zámok klávesov v systéme PocketHome®

- Pokiaľ sa na LCD objaví nápis LCCJ je aktívny zámok kláves z centrálnej jednotky ten je možné zrušiť:
- 1) Vzdialene: z aplikácie EOB PocketHome.
- Manuálne: Vyberte PH-TS20 z el. siete, počkajte až PH-TS20 prejde do pohotovostného režimu (nebliká dvojbodka). Potom stlačte na viac ako 10s tl.
   Na LCD sa objaví nápis nLCJ.

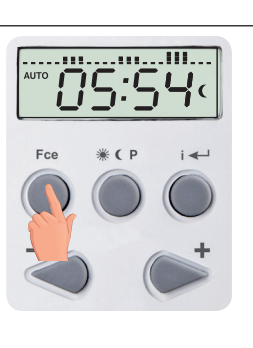

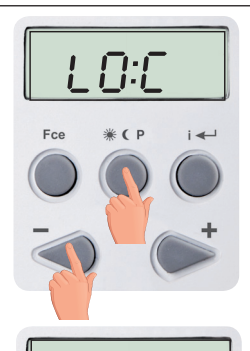

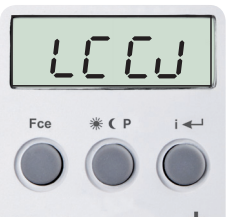

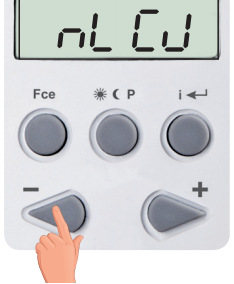

#### Protizámrazová ochrana

Pokiaľ teplota v miestnosti je menšia ako 3 °C, PH-TS20 automaticky zopne pripojený spotrebič.

Akonáhle teplota stúpne, vracia sa postupne do nastaveného režimu.

#### Hromadné odovzdanie dát v systéme PocketHome®

- Pri zobrazení nápisu **d:Hr** dochádza k hromadnému testu všetkých zásuviek, pokiaľ:
  - centrálna jednotka posiela 2 x do hodiny info o stave
    pri zmene času na centrálnej jednotke

#### Indikácia stavu zásuvky v systéme PocketHome®

| stav ** | popis                                   |
|---------|-----------------------------------------|
| ZOPNUTÁ | na displeji súčasne svieti AUTO aj MANU |
| VYPNUTÁ | na displeji súčasne bliká AUTO aj MANU  |

\*\* stav: označuje stav pripojeného zariadenia k zásuvke!

#### Indikácia stavu zásuvky pri využití PH-LTS04 v systéme PocketHome®

Nízka tarifa nie je aktívna (neprebieha regulácia)

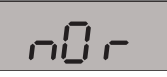

Nízka tarifa aktívna (prebieha regulácia)

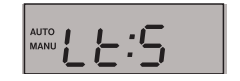

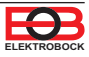

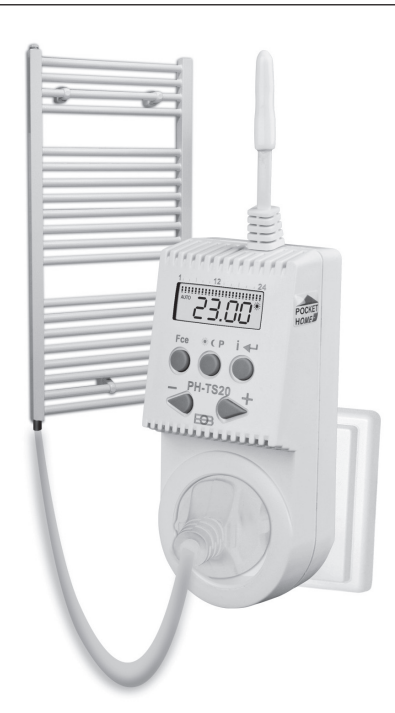

Tipy

#### OVLÁDA PRIPOJENÝ SPOTREBIČ PODĽA NASTAVENÉHO TEPLOTNÉHO PROGRAMU.

Pokiaľ aktuálna teplota klesne pod požadovanú teplotu, PH-TS20 zopne spotrebič.

VHODNÉ NA OVLÁDANIE:

- elektrických vykurovacích rebríkov
- elektrických vykurovacích dosiek
- priamo-vykurovacích telies,
- ventilátorov
- klimatizácia

Na centrálnej jednotke je možné sledovať aktuálnu teplotu a stav pripojeného spotrebiča a zasielať požadované zmeny teplotného programu.

#### ZJEDNODUŠENÁ SCHÉMA POUŽITIA PH-TS20 NA OVLÁDANIE VIAC OHRIEVAČOVOV V SYSTÉME PocketHome®

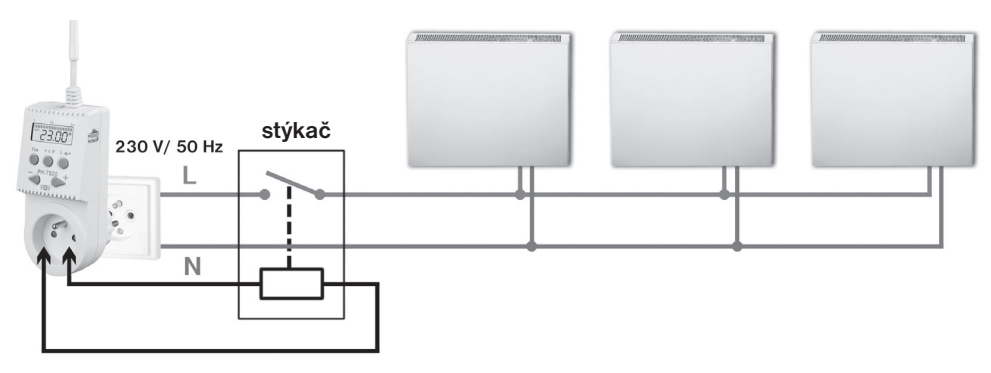

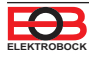

### **PH-TS20** Bezdrôtová tepelne spínaná zásuvka

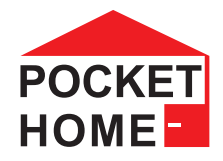

| Technické parametre          |                                                |  |  |
|------------------------------|------------------------------------------------|--|--|
| Napájanie                    | 230VAC/ 50Hz                                   |  |  |
| Typ komunikácie              | obojsmerná                                     |  |  |
| Frekvencia                   | 433.92 MHz                                     |  |  |
| Dosah                        | až 300 m (na voľnej ploche), 35 m (v zástavbe) |  |  |
| Počet teplotných zmien       | na každý deň 6 rôznych teplôt                  |  |  |
| Hysteréza                    | 0.1°C až 6°C po krokoch 0.1°C                  |  |  |
| Minimálny program. čas       | 10 minút                                       |  |  |
| Rozsah nastaviteľných teplôt | +3°C až 40°C                                   |  |  |
| Nastavenie teplôt            | po 0.5°C                                       |  |  |
| Minimálny indikačný skok     | 0.1°C                                          |  |  |
| Presnosť merania             | ± 1°C                                          |  |  |
| Zálohovacia batéria          | NiMh 3.6V, > 100 hodín                         |  |  |
| Stupeň krytia                | IP20                                           |  |  |
| Výstup                       | relé, max. 16A                                 |  |  |
| Pracovná teplota             | 0°C až +40°C                                   |  |  |

#### EU PREHLÁSENIE O ZHODE

Týmto ELEKTROBOCK MTF s.r.o. prehlasuje, že typ rádiového zariadenia PH-TS20 je v súlade so smernicou 2014/53/EU. Úplné znenie EU prehlásenia o zhode je k dispozícii na tejto internetovej adrese: www.elbock.cz

V prípade záručného a pozáručného servisu, zašlite zásuvku na adresu distribútora alebo výrobcu.

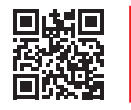

+420 607 087 605

regulace@elbock.cz

https://pockethome.cz

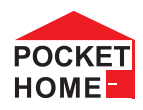

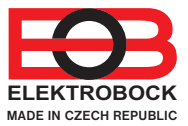

Distribútor v SR: ELEKTROBOCK SK s.r.o. Sladová 1, 82105 Bratislava Tel.: +421 911 454 446 e-mail: predaj@elektrobock.sk Technická podpora (do 14h) Mobil: +420 724 001 633 +420 725 027 685 Zmena špecifikácií a designu bez predchádzajúceho upozornenia vyhradená.

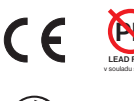

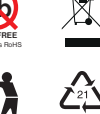

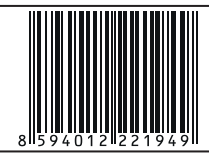

www.elektrobock.sk